#### Reminder about EPA Passwords

All EPA passwords expire in 90 days. After that, passwords must be reset. This includes Adobe Connect passwords associated with for accounts on the NETI eLearning Center webpage. Per EPA password protocols, passwords must be 8 to 16 characters, have at least one capital letter, and one number.

Questions may be addressed to NETI at <u>NETI@epa.gov</u> or the EPA Call Center at 1-866-411-4372.

There are two types of NETI eLearning Center accounts: one for EPA staff and one for external stakeholders (state, local, tribal personnel, etc.).

# **NETI eLearning Center Accounts for EPA Employees**

All EPA employees have an Adobe Connect Account. To use your account you need a Username (your EPA email address) and a Password. **If you already have an Adobe Connect Password, then no further action is required.** Use your credentials to log into Adobe Connect and identify the course or courses you want to take in the Training Catalog. EPA employes who have account or password questions should contact NETI@epa.gov or the EPA Call Center at 866-411-4372.

# To reset your Adobe Connect password

- 1. Click on <u>"reset your password"</u> on NETI eLearning Center webpage and follow the instructions.
- 2. Enter your "E-mail" address and click on the "Submit" button.
- 3. You will receive an email with a link to the password reset page. Type in your new password, confirm it, and then click on **"Submit New Password."** You will receive a confirmation that the password has been set. Your new password is effective immediately.

| ADOBE° COM                                                                                                    | NNECT <sup>™</sup>                                                                                                    | Adobe |
|----------------------------------------------------------------------------------------------------|----------------------------------------------------------------------------------------------------|-------|
| Please enter your new p<br>Password" button.<br>Passwords must conforn<br>Passwords must co<br>Passwords must be<br>New Password:<br>Confirm Password:<br>(Ple | password in the fields below and then press the "Submit New<br>m to the following rules:<br>ontain a number<br>ontain a capital letter<br>e between 8 and 16 characters long.<br>ease note that passwords are case-sensitive.)<br>Submit New Password |       |

Non EPA Users (Federal, State, Local, and Tribal personnel or authorized users)

Non-EPA users will regiser for their NETI eLearning Center account in a different way. Complete an account registration from that is submitted to NETI for approval. The account allows you to register for and take courses hosted on the NETI eLearning Center and other websites that use NETI courses.

To register for a NETI eLearning Center (Adobe Connect) Account:

1. Click on the **"Federal (non-EPA), State, local, and tribal Personnel** link on the NETI eLearning Center webpage, which will take you to the following page. Click on the **Register Now** button.

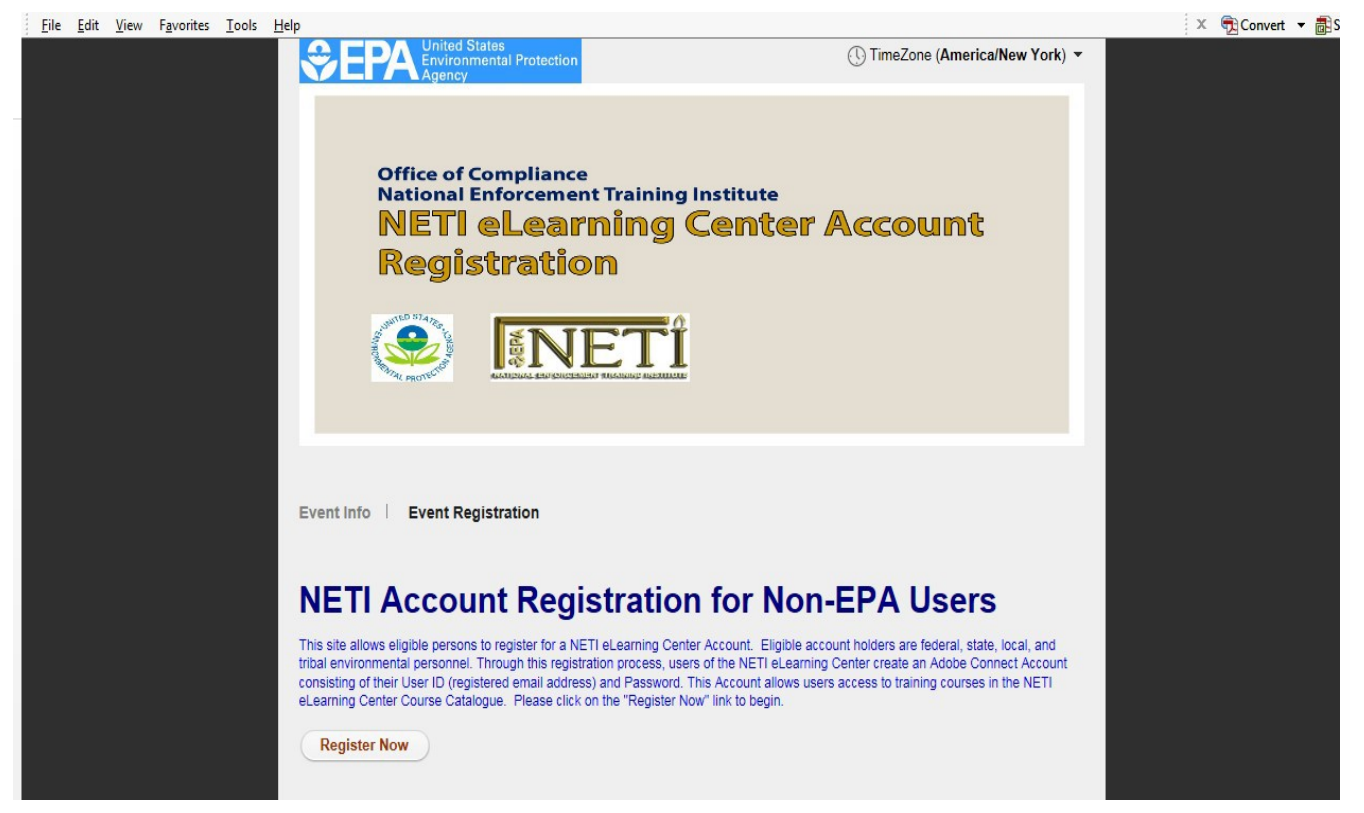

- 1. Complete the Required Account Registration Information and create your password.
- 2. Then click the "Submit" button. This will generate a response telling you that your request has been submitted pending approval. You will receive an approval email message to confirm your account registration, generally within 24 hours.

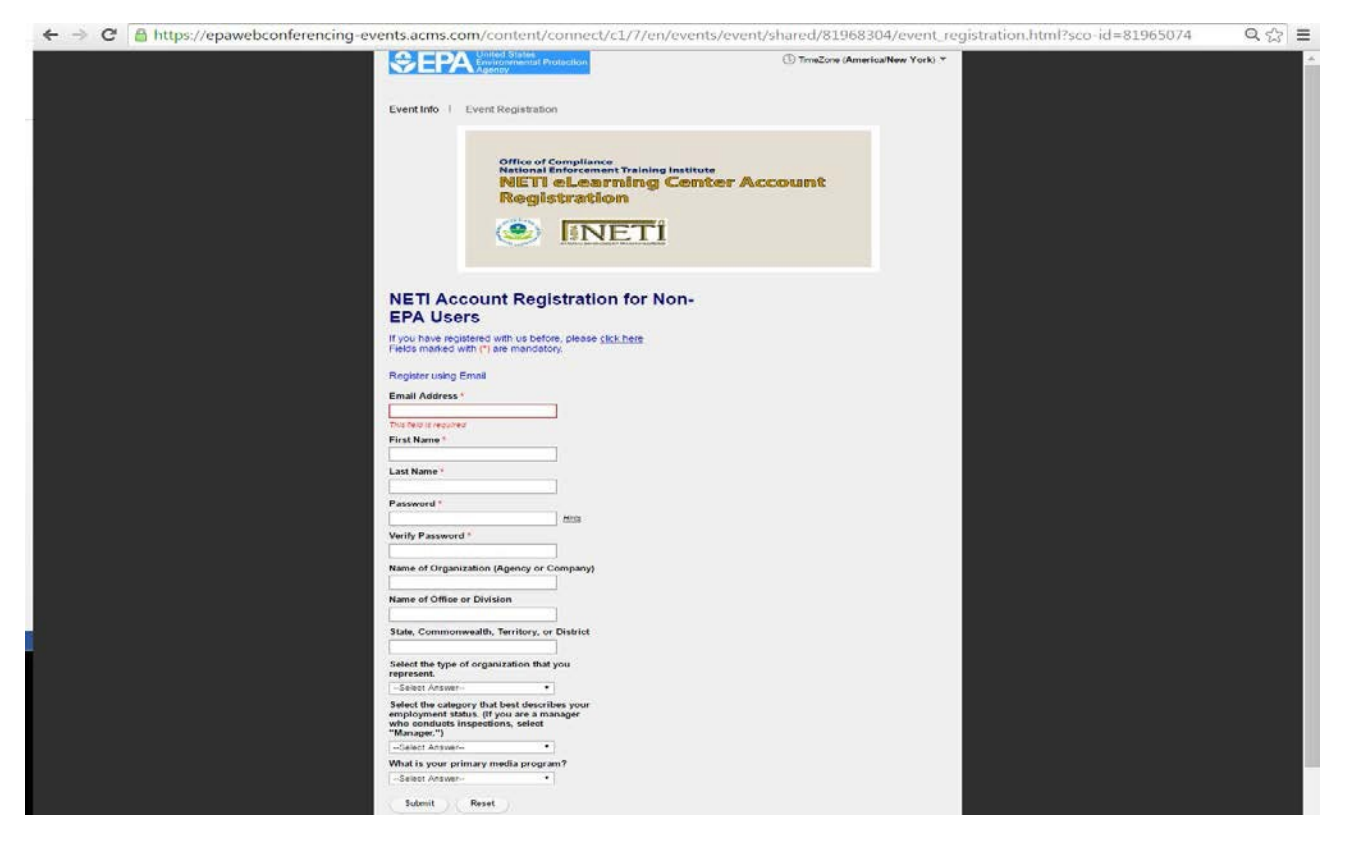

The Account registration form looks like this.

#### Take courses through the NETI eLearning Center Web Page

1. This takes you to the Adobe Connect Login page. Enter your Username (EPA email address) and Password. Click on "Login."

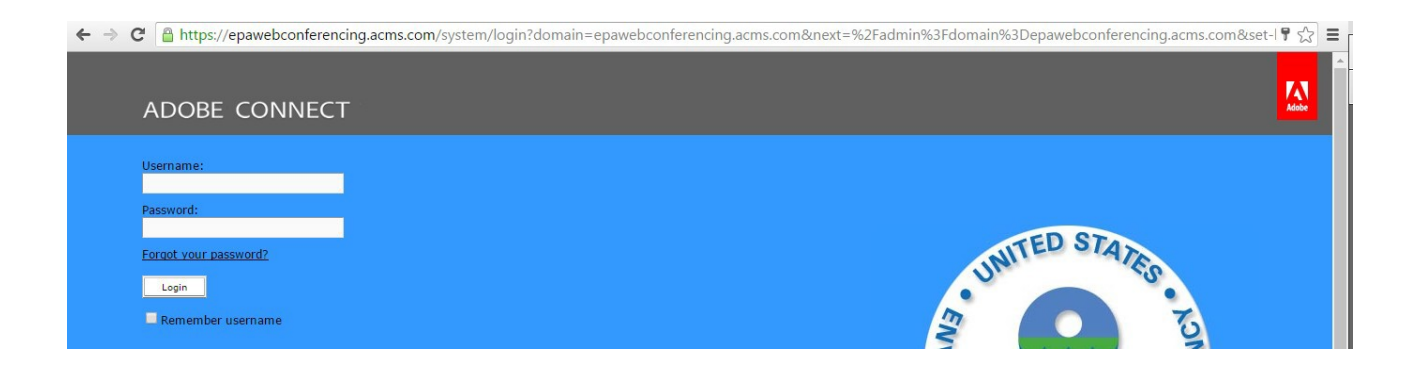

### 2. Adobe Connect Central will open.

| Angency       Help       Logott:       Shree         Home       Content       Training       Meetings       Seanhaus       Event       Seanhaus       Seanhaus       Seanhaus         Create New:       Immethics       Content       Immethics       Immethics       Immethics       Seanhaus       Seanhaus         Create New:       Immethics       Content       Immethics       Immethics       Immethics       Immethics       Seanhaus         Immethics       Immethics       <                                                                                                    | C Attps://epawebconferencing     United States     Environmental Prote   | g.acms.com/admin/home/homepage?account-id=78                                                                                                    | kprincipal-id=                    | 101457115&showNot                                                                                                    | if=true&OWASP_CSRFTOKEN=478fe3a32576ffc2b 🎙                                                                                                    |
|----------------------------------------------------------------------------------------------------|--------------------------------------------------------------------------|----------------------------------------------------------------------------------------------------|-----------------------------------|----------------------------------------------------------------------------------------------------|----------------------------------------------------------------------------------------------------|
| Create New:  Meterine Content Virguestant Virguestant | Agency<br>me Content Training Meetings Ser                               | inars   Event Management   Reports   Administration   N                                                                                                    | My Profile                        |                                                                                                    | Help Logout: Shreeram Ar                                                                                                    |
| Training Catalog       Training Catalog / NETI eLearning Center / EPA Inspector Cr       Meme       Training Catalog / NETI eLearning Center         Image:       Neme       Training Catalog / NETI eLearning Center       Neme       Greenhouse Gas Reporting Program Inspector Training Course         Image:       CAA CBI Training       Curriculum       Open Date       08/03/2015 1:30 PM         Image:       CAA CBI Training       Curriculum       Close Date       08/03/2015 1:30 PM         Image:       CAA CBI Training       Curriculum       Close Date       08/03/2015 1:30 PM         Image:       CAA CBI Training       Curriculum       Close Date       08/03/2015 1:30 PM         Image:       CAA Stationary Source Compliance Monitoring Str       Curriculum       Enroll       Enroll         Image:       Clean Air Act Vehicle and Mobile Source Inspector.       Curriculum       Enroll       Summary:       This is the online training course on the Greenhouse Gas Reporting Program (GHGRP). It is a program refresher course of EPA inspector credentialing. The goal of Module 1 is to program works and what is requires of facilities. The goal of Module 2 is to outline the steps an inspector would take before, during, and after an on-site wist if they chose to incorporate the GRGP. You have two attempts to pass the examination at 90% in order                                                                                                    | reate New: I MEETING CONTENT<br>mes displayed in : (GMT-05:00) Eastern T | Image: Provide the second state of the second state of | EVENT                             |                                                                                                    |                                                                                                    |
| <ul> <li>Training Catalog</li> <li>Name:</li> <li>Type:</li> <li>Name:</li> <li>Type:</li> <li>Name:</li> <li>Type:</li> <li>Name:</li> <li>Selector Training Course</li> <li>Greenhouse Gas Reporting Program Inspector Training Course</li> <li>CAA CBI Training</li> <li>CAA CBI Training</li> <li>CAA Stationary Source Compliance Monitoring Str.</li> <li>Curriculum</li> <li>CAA Stationary Source Compliance Monitoring Str.</li> <li>Curriculum</li> <li>CAA Training</li> <li>CAA Stationary Source Compliance Monitoring Str.</li> <li>Curriculum</li> <li>Carriculum</li> <li>Cas Stationary Source Compliance Monitoring Str.</li> <li>Curriculum</li> <li>Cas Stationary Source Compliance Monitoring Str.</li> <li>Curriculum</li> <li>Chemical Accident Prevention Provisions</li> <li>Curriculum</li> <li>Cerriculum</li> <li>Cerrenhouse Gas Reporting Program (FRGRP). It is a program refresher course for EPA inspector credential.</li> <li>Clean Air Act Vehicle and Mobile Source Inspector.</li> <li>Curriculum</li> <li>Fuel Inspector's Manual</li> <li>Curriculum</li> <li>Fuel Inspector's Manual</li> <li>Curriculum</li> <li>Fuel Serforcement Program in Brief</li> <li>Curriculum</li> <li>Summary:</li> <li>Fuel Serforcement Program in Brief</li> <li>Sumary:</li> <li>Sumary:</li>     &lt;</ul>                                                                                                    | Training Catalog                                                         | Training Catalog / NETI eLearning Center / EPA                                                                                                    | A Inspector Cr                    | 🗰 Greenhouse Gas I                                                                                                    | Reporting Program Inspector Training Course                                                                                                    |
| <ul> <li>Choice Develor.</li> <li>Enforcement Case Develor.</li> <li>Enforcement Case Develor.</li> <li>Enforcement Case Develor.</li> <li>Envolumental Status</li> <li>CAA Fundamentals for Residential Wood Heater I</li> <li>Curriculum</li> <li>CAA Training</li> <li>CAA Stationary Source Compliance Monitoring Str</li> <li>Curriculum</li> <li>CAA Training</li> <li>Chan Chemical Accident Prevention Provisions</li> <li>Curriculum</li> <li>Chemical Accident Prevention Provisions</li> <li>Curriculum</li> <li>Chemical Accident Prevention Provisions</li> <li>Curriculum</li> <li>Chemical Accident Prevention Provisions</li> <li>Curriculum</li> <li>Chemical Accident Prevention Provisions</li> <li>Curriculum</li> <li>Chemical Accident Prevention Provisions</li> <li>Curriculum</li> <li>Chemical Active Active And Mobile Source Inspector.</li> <li>Curriculum</li> <li>Curriculum</li> <li>FIFRA Training</li> <li>Fuel Inspector's Manual</li> <li>Fuel Senforcement Program in Brief</li> <li>Gurriculum</li> <li>Fuels SouwA</li> <li>SouwA</li> <li>SouwA</li> <li>SouwA</li> <li>SouwA</li> <li>SouwA</li> <li>Skills Refresher Training</li> <li>Skills Refresher Training</li> <li>Introduction to the Asbestos NESHAP</li> <li>Curriculum</li> </ul>                                                                                                    |                                                                          | Name:<br>Boilers 101<br>CAA CBI Training                                                                                                    | Type:<br>Curriculum<br>Curriculum | Name:<br>Open Date                                                                                                    | Greenhouse Gas Reporting Program<br>Inspector Training Course<br>08/03/2015 1:30 PM                                                                                                    |
| <ul> <li>CWA Training</li> <li>Environmental Statutes</li> <li>EPCRA - CERCLA Training</li> <li>Clean Air Active hide and Mobile Source Inspector</li> <li>Curriculum</li> <li>Curriculum</li> <li>Clean Air Act Vehicle and Mobile Source Inspector</li> <li>Curriculum</li> <li>Curriculum</li> <li>FIFRA Training</li> <li>Fuel Inspector's Manual</li> <li>Fuels Enforcement Program in Brief</li> <li>Greenhouse Gas Reporting Program Inspector Tr</li> <li>SDWA</li> <li>Stills Refresher Training</li> <li>Introduction to the Asbestos NESHAP</li> <li>Curriculum</li> </ul>                                                                                                    |                                                                          | CAA Fundamentals for Residential Wood Heater I     CAA Stationary Source Compliance Monitoring Str                                                                                                    | Curriculum<br>Curriculum          | Enrollment Status You are currently not enr<br>Enroll<br>Summary: This is the online training<br>the Greenhouse Gas Rep<br>Program (GHGP). It is a<br>refresher course for EPA<br>credentialing. The goal of<br>to provide a background<br>program works and what<br>facilities. The goal of Mod<br>outline the steps an insp<br>take before, during, and | You are currently not enrolled.                                                                                                    |
| <ul> <li>IFFRA Training</li> <li>Image: FirRA Training</li> <li>Image: FirRA Training</li> <li>Image: FirRA Training</li> <li>Image: FirRA Training</li> <li>Image: Fuels Enforcement Program in Brief</li> <li>Image: Fuels Enforcement Program in Brief</li> <li>Image: Fuels Enforcement Program in Brief</li> <li>Image: Fuels Enforcement Program in Brief</li> <li>Image: Fuels Enforcement Program in Brief</li> <li>Image: Fuels Enforcement Program Inspector Tr.</li> <li>Image: Fuels Enforcement Program Inspector Tr.</li> <li>Image: Fuels Enforcement Progr</li></ul>                                                                                                    |                                                                          | Chemical Accident Prevention Provisions     Clean Air Act Vehicle and Mobile Source Inspector                                                                                                    | Curriculum<br>. Curriculum        |                                                                                                    | the Greenhause Gas Reporting<br>Program (GHGRP). It is a program<br>refresher course for EPA inspector<br>credentialing. The goal of Module 1 is                                                        |
| > Image: SDWA     > Steel in outset of a steeping of certification of the subset of a steeping of certification of the subset of the subset of the subset of the su                          |                                                                          | Fuel Inspector's Manual     Fuels Enforcement Program in Brief     Greenbauce Gas Reporting Program Inspector Tr                                                                                                    | Curriculum                        |                                                                                                    | to provide a background on how this<br>program works and what is requires of<br>facilities. The goal of Module 2 is to<br>outline the steps an inspector would<br>take before, during, and after an on- |
| ▶ SCA                                                                                                    |                                                                          | Introduction to the Asbestos NESHAP     National Stack Testing Guidance                                                                                                    | Curriculum                        |                                                                                                    | site visit if they chose to incorporate<br>the GHGRP. You have two attempts to<br>pass the examination at 90% in order<br>to earn a certificate.                                                        |

- 3. Click on the **Training Catalog** Tab to view the Training Catalog Folders.
- 4. Click on the grey arrow to upon the yellow **Training Catalog Folder** and select the appropriate folder in the Training Catalog. (These folders function in a similar manner as in the Word or Outlook.)
- 5. Click on the **NETI eLarning Center Folder**.
- 6. Click on the EPA Inspector Credential Training. Or folder of choice in the Catalog.
- 7. Click on the course you want to take, **Selected Courses**.
- 8. Click on the Enroll button. (If user is already enrolled, the button will read View.)
- 9. Click on the **My Training** tab to view a list of all courses you have enrolled in. The courses you are enrolled in will be listed as in progress, or completed.

| me C    | ontent Training Meetings Semir | iar Rooms   Ev | ent Manageme    | ent Reports Administration                                           | Searcr |
|---------|--------------------------------|----------------|-----------------|----------------------------------------------------------------------|--------|
| reate N | New: MEETING CONTE             |                | RTUAL CLASSROOM | M COURSE CURRICULUM                                                  |        |
| My      | Calendar 🛛 🦳 My Training       |                | My              | y Training Tab rces                                                  |        |
| My Tra  | ining                          | View           | • 0             | ()) 404(b)(1) Guidelines                                             |        |
| St      | Name                           | Op Cl.         | Co              | Overview                                                             |        |
| 30      | 404(b)(1) Guidelines Continue  | 11             | Fal             | Title 404(b)(1) Guidelines                                           |        |
| 200     | CIMA Contine 404 Enfor         |                | E AL            | URL for Viewing <u>https://epa.connectsolutions.com/p1cx2vryxlp/</u> |        |
| -       | CWA Section 404 Enfor Open     | 11             | Fal             | Id                                                                   |        |
| 399     | CWA NPDES Advanc Continue      | 11             | Fal             | Summary                                                              |        |
|         |                                |                |                 | Open Date 11/21/2013 9:15 AM                                         |        |
|         | 40 C.F.R §350                  | 09             | Fal             | Close Date                                                           |        |
| (1/15)  | EDCDA Section 212              | 00             | Fal             | Language English                                                     |        |

All courses that you take can be viewed on the My Training tab in Adobe Connect.